## Layout

## How to change the colors of the bottom arrow scroll bar to return to the top?

01) Access the Control Panel

02) After login click Layout >> Color

03) Select options:

Background Color Arrow Bottom Scroll = Background Color

Background Color Arrow Bottom Scroll Before = Background color before clicking

Background Color Arrow Bottom Scroll Color = Arrow Color

04) After clicking the UPDATE button

Unique solution ID: #1867 Author: MFORMULA Last update: 2017-03-21 22:07